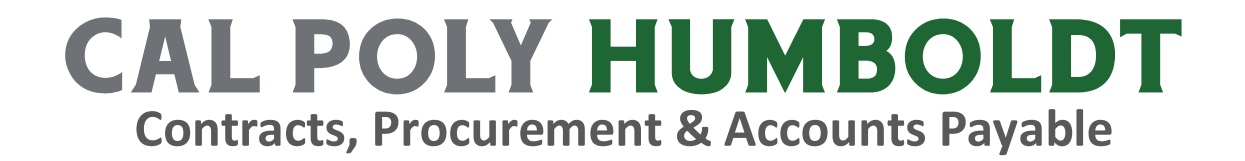

# **CFS REQUISITION PROCESS GUIDE**

# Table of Contents

| Step 1: Creating a Requisition                  | 3  |
|-------------------------------------------------|----|
| Step 2: Requisition Line Details                | 9  |
| Step 3: Modify the chartfield for the Line Item | 11 |
| Step 4: Add Comments to a Requisition           | 13 |
| Step 5: Adding Attachments to your Requisition  | 15 |
| Step 6: Printing a Copy of the Requisition      | 19 |
| Step 7: Cancel a Requisition                    | 23 |

### Step 1: Creating a Requisition

When creating a requisition with multiple lines using the same Chartfield information, it is best to enter Requisitions using the requisition defaults. Setting the defaults before entering each line will save time and reduce errors.

1. Log in to CFS from My Humboldt with your username and password <u>https://pmc.humboldt.edu/user/login</u>

| A-Z Index: A | BCDEFGHIJH     | (L M N O P Q     | RSTUVWXYZ         |                          |               |                   | alumni & friends | parents & families | quicklin           | ks 🔻 | myHumboldt | eLearnir | ng |   |
|--------------|----------------|------------------|-------------------|--------------------------|---------------|-------------------|------------------|--------------------|--------------------|------|------------|----------|----|---|
| C            | AL PO          | LY H<br>A Califo | UMBC              | <b>)LD</b><br>sity Campu | <b>Г</b><br>s |                   |                  |                    | Search             |      |            |          |    |   |
| Home         | About Humboldt | Admissions       | Majors & Programs | Student Life             | e Costs       | Athletics         | Giving to Humb   | poldt              |                    |      |            |          |    |   |
| 0            |                |                  |                   | Tools ∽ F                | PeopleSoft ∽  | Faculty/Staff Res | ources 🗸 My N    | ∕lenu ∨            |                    |      |            | Q        | ٤  | 0 |
|              | hui            | mbo              | oldt              |                          |               |                   | H                |                    |                    |      |            | k        |    |   |
|              | A BANK         | Plan a           | a Campus Event    |                          |               | T. P. San         |                  |                    | Search humboldt.ed |      |            |          |    |   |

2. From the PeopleSoft tab, click on the Finance (CFS) Link

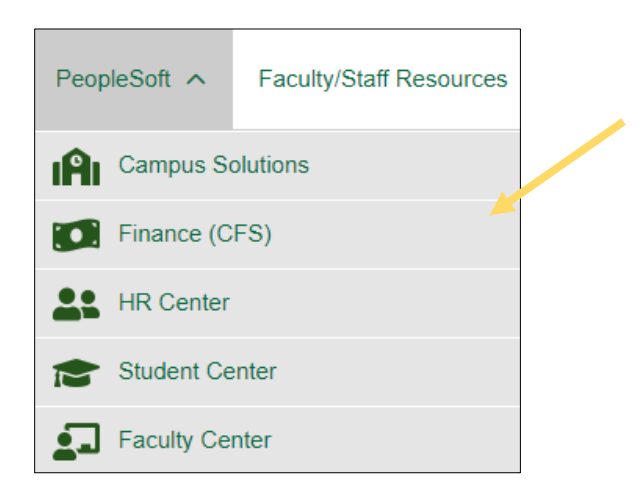

3. The Oracle menu page will display. Click on the compass NavBar icon at the top right of the homepage.

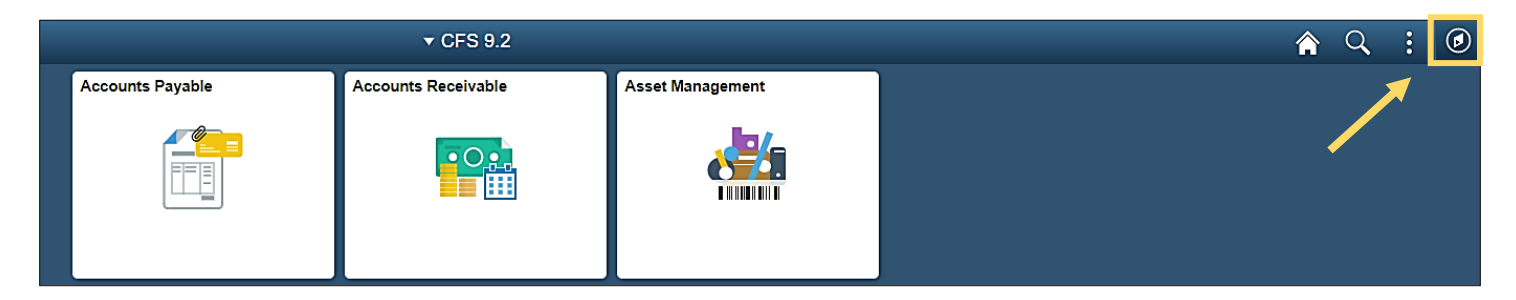

4. Follow the following path. Navigator>Purchasing>Requisitions>Add/Update Requisitions

- 5. The Add a New Value screen will display. The business unit will default to HMCMP, and the Requisition ID will default to NEXT. Click the Add button
  - If you are using a different Business Unit, click on the 🤍 to see the other options

| Requisitions           |     |                                      |                            |      |
|------------------------|-----|--------------------------------------|----------------------------|------|
| Eind an Existing Value | Add | a New Value                          |                            |      |
|                        |     |                                      |                            |      |
| Business Unit HMCMP Q  | Γ   |                                      |                            |      |
| Requisition ID NEXT    |     |                                      | Look Up Business Unit      | ×    |
|                        |     | Business Unit                        | begins with 🗸              | Help |
| Add                    |     | Description                          | begins with 🖌              |      |
|                        |     | Search<br>Search Results<br>View 100 | Clear Cancel Basic Loc     | okup |
|                        |     | Business Unit                        | Description                |      |
|                        |     | HMADV                                | HSU Foundation             |      |
|                        |     | HMASB                                | HSU - Associated Students  |      |
|                        |     | HMCMP                                | Humboldt State University  |      |
|                        |     | HMREH                                | HSU - Real Estate Holdings |      |
|                        |     | HMSPF                                | HSU Sponsored Programs FDN |      |

The Requisition Header information will be automatically populated.

| Maintain Requisitions |                                                |                           |                    |                |                  |                |                     |       |
|-----------------------|------------------------------------------------|---------------------------|--------------------|----------------|------------------|----------------|---------------------|-------|
| Requisition           |                                                |                           |                    |                |                  |                |                     |       |
|                       |                                                |                           |                    |                |                  |                |                     |       |
| Business Unit         | HMCMP                                          |                           |                    | Sta            | Itus Open        | ur d           |                     |       |
| Requisition ID        | NEXT                                           |                           |                    | Budget Sta     | itus Not Gr      | iku            |                     |       |
| Requisition Name      |                                                |                           | Copy From          |                | Hold             | l From Further | Processing          |       |
| ▼ Header ⑦            |                                                |                           |                    |                |                  |                |                     |       |
| *Requester            | 30952963356 <b>Q</b>                           | Lewis,Edna                |                    |                |                  |                |                     |       |
| *Requisition Date     | 10/18/2022                                     | Requester Info            |                    |                |                  |                |                     |       |
| Origin                | ONL Q                                          | Online Entry              |                    |                |                  |                |                     |       |
| *Currency Code        | USD                                            | Dollar                    | Amount Sum         | mary ⑦         |                  |                |                     |       |
| Accounting Date       | 10/18/2022                                     | Donal                     | Тс                 | otal Amount    |                  | 0.00           | USD                 |       |
|                       | Requisition Defaults<br>Requisition Activities | Add Comments              |                    |                |                  |                |                     |       |
| Add Items From ⑦      |                                                |                           |                    |                |                  |                |                     |       |
|                       | Purchasing Kit<br>Item Search                  | Catalog<br>Requester Iten | าร                 |                |                  |                |                     |       |
| Line ⑦                |                                                |                           |                    |                |                  |                |                     |       |
| E Q                   |                                                |                           |                    |                |                  |                |                     |       |
| Details Ship To/Due   | Date <u>S</u> tatus <u>S</u>                   | upplier Information       | n ltem Information | Attributes     | <u>C</u> ontract | Sourcing C     | ontrols <b>II</b> ▶ |       |
| Line Item             |                                                | Description               | I                  | Quant          | ity              | *UOM           | Category            | Price |
| 1                     | ٩                                              |                           | <del>م</del> ا •   | <b>E</b> 0.000 | 0                | ٩              | ٩                   | 0     |

View the table below to see definitions for each field and whether the entry is required or optional.

| Field            | What do I need to enter?                     |
|------------------|----------------------------------------------|
| Business Unit    | The default Business Unit is HMCMP           |
| Requisition ID   | The Requisition ID number is automatically   |
|                  | assigned when the requisition is saved.      |
| Requisition Name | Entry is recommended but not required.       |
|                  | You may enter a name for your requisition    |
|                  | to help you identify it later. If you do not |
|                  | enter a Requisition Name, the system will    |
|                  | set the Requisition ID as the Requisition    |
|                  | Name once you save the requisition.          |
| Status           | No entry is required. The status defaults to |
|                  | Open.                                        |
| Budget Status    | No entry is required. The status defaults to |
|                  | Not Chk'd                                    |
| Requester        | No entry is required. Defaults to the CFS    |
|                  | ID/Name of the person creating the           |
|                  | requisition. If it does not, click on the    |
|                  | search icon to select your Requester from    |
|                  | the list.                                    |
| Requisition Date | No entry is required. Defaults to the date   |
|                  | the requisition was created and saved.       |
| Origin           | No entry is required. Origin defaults to ONL |
| Currency Code    | No entry is required. The currency Code      |
|                  | defaults to USD (US Dollar).                 |
| Accounting Date  | No entry is required. Accounting Date        |
|                  | defaults to the date the requisition was     |
|                  | created and saved.                           |

6. Click Requisition Defaults to view or modify the settings

| Header ⑦          |                                                |      |                |
|-------------------|------------------------------------------------|------|----------------|
| *Requester        | 30952963356                                    | ٩    | Lewis Edna     |
| *Requisition Date | 10/18/2022                                     | •••• | Requester Info |
| Origin            | ONL                                            | Q    | Online Entry   |
| *Currency Code    | USD                                            |      | Dellar         |
| Accounting Date   | 10/18/2022                                     | •••• | Dollar         |
|                   | Requisition Defaults<br>Requisition Activities |      | Add Comments   |

7. Review the Requisition Defaults and make modifications as needed

| Requisition Defaults  |                                                                            |                                                                                  |                                                     |                                      |                               |                                       |                       |       |
|-----------------------|----------------------------------------------------------------------------|----------------------------------------------------------------------------------|-----------------------------------------------------|--------------------------------------|-------------------------------|---------------------------------------|-----------------------|-------|
| Business U            | nit HMCMP                                                                  |                                                                                  | Requi                                               | sition Date                          | 10/18/2022                    |                                       |                       |       |
| Requisition           | ID NEXT                                                                    |                                                                                  |                                                     | Status (                             | Open                          |                                       |                       |       |
| Default Options ⑦     |                                                                            |                                                                                  |                                                     |                                      |                               |                                       |                       |       |
| Default               | If you select this opti<br>applied if no other de<br>and the values on thi | on, the default values ent<br>fault values are found for<br>s page are not used. | ered on this page are t<br>each field. If default v | reated as part o<br>alues already e: | of the defau<br>xist in the h | lting logic and a<br>ierarchy, they a | are only<br>ire used, |       |
| ○ Override            | lf you select this opti<br>only non-blank value                            | on, all default values ente<br>s are assigned.                                   | ered on this page overri                            | de the default v                     | values foun                   | d in the default                      | hierarchy,            |       |
| Line                  |                                                                            |                                                                                  |                                                     |                                      |                               |                                       |                       |       |
| Buyer                 |                                                                            | Q                                                                                |                                                     | Unit of                              | Measure                       |                                       | ۹                     |       |
| Supplier              |                                                                            | Q                                                                                |                                                     | Supplier                             | Location                      |                                       | ۹                     |       |
| Category              |                                                                            | Q                                                                                |                                                     | Supplier                             | Lookup                        |                                       |                       |       |
| Schedule              |                                                                            |                                                                                  |                                                     |                                      |                               |                                       |                       |       |
| Ship To               | SR Q                                                                       | Shipping & Receiving                                                             |                                                     | *Dist                                | ribute By                     | Quantity                              | <b>`</b>              |       |
| Due Date              |                                                                            |                                                                                  |                                                     | *Liqu                                | uidate By                     | Quantity                              | <b>~</b>              |       |
| Ultimate Use Code     | ٩                                                                          |                                                                                  |                                                     |                                      | Ship Via                      | BESTMETHO                             |                       |       |
| Attention To          |                                                                            |                                                                                  |                                                     |                                      |                               | DA                                    | Q                     |       |
| Distribution          |                                                                            |                                                                                  |                                                     | Freig                                | ght lerms                     |                                       |                       |       |
| SpeedChart            |                                                                            |                                                                                  |                                                     |                                      |                               |                                       |                       |       |
| Distributions         |                                                                            |                                                                                  |                                                     |                                      |                               |                                       |                       |       |
| T Q                   |                                                                            |                                                                                  |                                                     |                                      |                               |                                       |                       |       |
| Details Asset Informa | tion II>                                                                   |                                                                                  |                                                     |                                      |                               |                                       |                       |       |
| Dist Percent          | GL Unit                                                                    | Account                                                                          | Oper Unit                                           | Fund                                 | Dept                          |                                       | Program               | Class |
| 1                     |                                                                            |                                                                                  |                                                     |                                      |                               | •                                     |                       |       |

| Field           | Description                                                                                                    |
|-----------------|----------------------------------------------------------------------------------------------------|
| Default Options | Default: Select this option to use the values<br>that default from the system. You may still fill<br>in any blank field.                                                                                                    |
|                 | Override: Select this option to use the values<br>you specify on this page to override the<br>system-defined defaults. You may change any<br>value that defaults on this page by using this<br>option.                                                                                                    |
| Supplier        | The supplier that you want to use for this<br>purchase requisition. If the supplier exists, use<br>the magnifying glass icon to locate and select<br>the supplier from the list.                                                                                                    |
|                 | If the desired supplier is not on the list, leave<br>this field blank and note the supplier's name,<br>address, and other related information in the<br>comments section.                                                                                                    |
| Unit of Measure | Enter the unit of measure: either EA (each) for item orders or SVC for services and blanket orders.                                                                                                    |
| Ship To         | The Ship To address where the requisition<br>items are to be sent defaults from the<br>Requester. To change the delivery address, use<br>the magnifying glass icon to locate and select<br>the appropriate value. If the value you want<br>does not appear, you may use the Header<br>Comments to indicate the delivery address. |
| Distribute By   | Distribute By will default to Quantity. Leave as<br>is if the requisition is for a commodity. Change<br>it to Amount if the requisition is for a service.                                                                                                    |
| Distributions   | Default Distribution Chartfield values are<br>defined for each Requester and are displayed<br>here. They may be changed as necessary to<br>reflect where the charges for the requisition<br>should be billed.                                                                                                    |
|                 | Required fields include Account, Fund, and<br>Dept. Optional fields include Program, Class,<br>and Project.                                                                                                    |

8. Click OK when you have made all of the modifications you wish to appear on all lines of your requisition.

| Distribution  | SpeedChart        |         |         |   |
|---------------|-------------------|---------|---------|---|
| Distributions |                   |         |         |   |
| <b>■</b> Q    |                   |         |         |   |
| Details       | Asset Information | IÞ      |         |   |
| Dist          | Percent           | GL Unit | Account |   |
| 1             |                   |         | 660003  | ۹ |
| ок            | Cancel Ref        | resh    |         |   |

#### Step 2: Requisition Line Details

1. The line section of the screen will default to the details tab. Complete each requisition line (including line Description, Quantity, UOM, Category, and Price)

As long as the requisition status remains open, you can make changes to any field you have entered

| Li | ne 🕐       |     |     |                        |        |                      |           |         |      |                    |                  |   |                |     |         |                       |        |     |        |       |  |
|----|------------|-----|-----|------------------------|--------|----------------------|-----------|---------|------|--------------------|------------------|---|----------------|-----|---------|-----------------------|--------|-----|--------|-------|--|
|    | <b>₽</b> Q |     |     |                        |        |                      |           |         |      |                    |                  |   |                |     |         |                       | M      | • [ | 1-1 of | 1 🗸 🕨 |  |
|    | Details    |     | Shi | ip <u>T</u> o/Due Date | Status | Supplier Information | Item Info | rmatior | n    | <u>A</u> ttributes | <u>C</u> ontract |   | Sourcing Contr | ols | ₽       |                       |        |     |        |       |  |
| L  | ine        |     |     | ltem                   |        | Description          |           |         | Qua  | intity             | *UOM             | ¢ | Category       | P   | ice     | Merchandise<br>Amount | Status |     |        |       |  |
|    |            | 1 🖣 | 1   |                        | ٩      | Precision 3460 Small | • •       | 6       | 0.00 | 000                | EA Q             |   | 20800 <b>Q</b> |     | 1437.64 | 0.00                  | Open   | Q   | φ      | 1     |  |

- 2. You can add additional lines to the requisition using the same default chartfield information.
- 3. To add a line to the requisition, click the add a row icon at the end of the first line item

| Line ( | ?)     |    |                         |        |                      |           |         |                      |          |                 |                 |                       |        |   |          |   |          | -        |  |
|--------|--------|----|-------------------------|--------|----------------------|-----------|---------|----------------------|----------|-----------------|-----------------|-----------------------|--------|---|----------|---|----------|----------|--|
| ₽      | Q      |    |                         |        |                      |           |         |                      |          |                 |                 |                       | 14     |   | 1-1 of 1 | • |          | View All |  |
| De     | etails | Sł | nip <u>T</u> o/Due Date | Status | Supplier Information | Item Info | ormatio | h <u>A</u> ttributes | Contract | Sourcing Contro | ols <b>II</b> ▶ |                       |        |   |          |   |          |          |  |
| Line   |        |    | ltem                    |        | Description          |           |         | Quantity             | *UOM     | Category        | Price           | Merchandise<br>Amount | Status |   |          |   |          |          |  |
|        | 1      | P. |                         | ۹      | Precision 3460 Small | , e       | R,      | 0.0000               | EA Q     | 20800 <b>Q</b>  | 1,437.6400      | 0.00                  | Open   | Q | ω        | 1 | <b>t</b> | -        |  |

4. When prompted, enter the number of rows you wish to add, then click the OK button

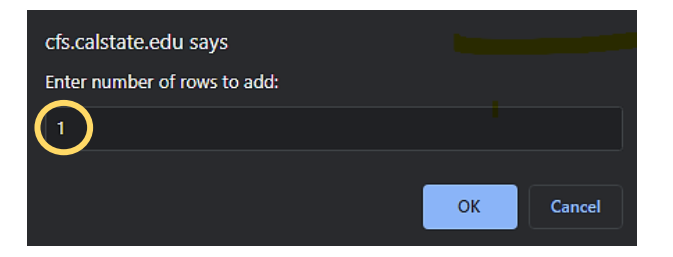

| Line ⑦       |                                                                                                    |    |      |                      |          |   |      |                |            |                       |        |              |     |         |    |                    |          |
|--------------|----------------------------------------------------------------------------------------------------|----|------|----------------------|----------|---|------|----------------|------------|-----------------------|--------|--------------|-----|---------|----|--------------------|----------|
| <b>≣</b> , 0 |                                                                                                    |    |      |                      |          |   |      |                |            |                       |        | $\mathbb{H}$ | ا ا | -2 of 2 | -  | $\  \cdot \  = \ $ | View All |
| Detail       | Details         Ship To/Due Date         Status         Supplier Information         Item Information         Attributes         Contract         Sourcing Controls         III |    |      |                      |          |   |      |                |            |                       |        |              |     |         |    |                    |          |
| Line         | ne Item                                                                                                    |    | Item | Description          | Quantity |   | *UOM | Category       | Price      | Merchandise<br>Amount | Status |              |     |         |    |                    |          |
|              | 1                                                                                                    | P: | ٩    | Precision 3460 Small | ß,       | 1 | EA Q | 20800 <b>Q</b> | 1,437.6400 | 0.00                  | Open   |              | Q   | φ       | 10 | +                  |          |
|              | 2                                                                                                    | i. | ٩    | <b>x</b>             | R,       |   | ٩    | ٩              |            | 0.00                  | Open   |              | Q   | φ       | 10 | +                  | -        |

All blank rows must be populated. It's recommended that you add just one row at a time, fill out the line item information, click Save, and add another.

If you are interrupted while filling out the requisition, you will only lose the one-line item row you worked on if you are timed out for inactivity.

| Field       | Description                                                                                                    |
|-------------|----------------------------------------------------------------------------------------------------|
| Description | Enter the <b>description</b> of the product or service. If you need to add more information than this field will accommodate, use the Line Comments |
| Quantity    | Enter the <b>quantity</b> of the product. If it is a service, enter "1."                                                                            |
| UOM         | Enter the Unit of Measure. Select <b>EA</b> for all commodities or Select <b>SVC</b> for all services.                                              |
| Category    | Enter <b>57800</b> for miscellaneous commodities or <b>96200</b> for miscellaneous services                                                         |
| Price       | Enter <b>Price</b>                                                                                                    |

## Step 3: Modify the chartfield for the Line Item

For each line item, you will need to view the **Distribution** screen to verify or modify the chartfields that will be charged for the line item.

1. Click on the **Schedule** icon at the far right of the Requisition Line.

| Requisition         |                                                  |                            |               |                          |                |            |                       |        |   |   |            |
|---------------------|--------------------------------------------------|----------------------------|---------------|--------------------------|----------------|------------|-----------------------|--------|---|---|------------|
| Business Unit       | HMCMP                                            |                            | Status        | Open 🗹                   |                |            |                       |        |   |   |            |
| Requisition ID      | NEXT                                             |                            | Budget Status | Not Chk'd                | <sup>1</sup> 0 |            |                       |        |   |   |            |
| Requisition Name    | e                                                | Copy From                  | -             |                          |                |            |                       |        |   |   |            |
| ▼ Header ⑦          |                                                  |                            |               |                          | er Processing  |            |                       |        |   |   |            |
| *Requester          | 30952963356 <b>Q</b>                             | Lewis.Edna                 |               |                          |                |            |                       |        |   |   |            |
| *Requisition Date   | 10/18/2022                                       | Requester Info             |               |                          |                |            |                       |        |   |   |            |
| Origin              | ONL Q                                            | Online Entry               |               |                          |                |            |                       |        |   |   |            |
| *Currency Code      | USD                                              | Amount Sum                 | mary 🕐        |                          |                |            |                       |        |   |   |            |
| Accounting Date     | 10/18/2022                                       | То                         | tal Amount    | 0.00                     | USD            |            |                       |        |   |   |            |
|                     | Requisition Defaults A<br>Requisition Activities | Add Comments               |               |                          |                |            |                       |        |   |   |            |
| Add Items From ⑦    |                                                  |                            |               |                          |                |            |                       |        |   |   |            |
|                     | Purchasing Kit<br>Item Search                    | Catalog<br>Requester Items |               |                          |                |            |                       |        |   |   |            |
| Line ⑦              |                                                  |                            |               |                          |                |            |                       |        |   |   |            |
| E Q                 |                                                  |                            |               |                          |                |            |                       |        | M | 4 | l-1 of 1 ∨ |
| Details Ship To/Due | e Date <u>S</u> tatus <u>S</u> upp               | oplier Information         | Attributes Co | ntract Sou <u>r</u> cing | Controls II    |            |                       |        |   |   |            |
| Line Item           |                                                  | Description                | Quantity      | *UOM                     | Category       | Price      | Merchandise<br>Amount | Status |   |   |            |
| 1 🖺                 | ٩                                                | Precision 3450 Small       | 戰 1.0000      | EA Q                     | 20800 <b>Q</b> | 1,437.6400 | 0.00                  | Open   | Q | φ | 10         |

2. Click on the Distribution icon next to the left of the Status column

| Schedule                              |          |                            |                |                       |           |                 |     |          |
|---------------------------------------|----------|----------------------------|----------------|-----------------------|-----------|-----------------|-----|----------|
| Business Unit                         | HMCMP    | Requisition D              | ate 10/18/2022 |                       |           |                 |     |          |
| Requisition ID<br>Return to Main Page | NEXT     | Stat                       | tus Open       |                       |           |                 |     |          |
| Line                                  |          |                            |                |                       |           |                 |     | Q        |
| 1 Item                                |          | Precision 3460 Small FormF | acto           | Quantity              | 1.0000 Ea | ach Merchandise | Amt |          |
| Schedule                              |          |                            |                |                       |           |                 |     |          |
| E, Q                                  |          |                            |                |                       |           |                 |     |          |
| Details                               |          |                            |                |                       |           |                 |     |          |
| Sched                                 | *Ship To | Quantity                   | Price          | Merchandise<br>Amount | Due Date  | Attention To    |     | Status   |
| 1                                     | SR Q     | 1.0000                     | 1,437.64000    | 1,437.64              |           | Lewis,Edna      | Ġ,  | R Active |

3. Verify that the chartfields on this screen are correct for this purchase and modify the fields as needed.

Only the fields shown in the screenshot below are used.

| Distribution  |                     |                |                       |                |                 |                |                        |         |       |         |
|---------------|---------------------|----------------|-----------------------|----------------|-----------------|----------------|------------------------|---------|-------|---------|
| Distribution  |                     |                |                       |                |                 |                |                        |         |       |         |
| Requisitio    | n ID NEXT<br>Line 1 |                |                       | lten<br>Status | n<br>Active     | Precisio       | n 3460 Small FormFacto |         |       |         |
| Schee         | dule 1              |                |                       |                |                 |                |                        |         |       |         |
| Sh            | hip To SR           | SR             |                       | Q              | uantity         | 1.0000 EA      |                        |         |       |         |
| *Distribu     | ite By Quanti       | ty 🗸           |                       | Open Q         | uantity         | 1.0000         |                        |         |       |         |
| *Liquida      | ate By Quanti       | ty 🗸           |                       | Merchandi      | se Amt          | 1,437.64 USD   |                        |         |       |         |
| Speed         | Chart               | Q Mult         | i-SpeedCharts         |                |                 |                |                        |         |       |         |
|               |                     |                |                       |                |                 |                |                        |         |       |         |
| Distributions |                     |                |                       |                |                 |                |                        |         |       |         |
| III Q         |                     |                |                       |                |                 |                |                        |         |       |         |
| Chartfields D | etails Ass          | et Information | Budget Information    | II•            |                 |                |                        |         |       |         |
| Distrib St    | atus                | Quantity       | Merchandise<br>Amount | GL Unit        | Account         | Fund           | Dept                   | Program | Class | Project |
| 1 Op          | pen                 | 1.0000         | 1,437.64              | HMCMP Q        | 660003 <b>Q</b> | HM500 <b>Q</b> | D30003 Q               | ٩       | ٩     | ٩       |

#### **CFS Requirement**:

- Must be a valid Account, Fund, Dept, Program, Class, or Project code
- Fund/Dept combination (not all fund codes are available for each department)
- Account/Fund combination (some fund codes restrict which account codes can be used with them)
  - 4. Once you have verified that the information on the Distribution screen is correct, click **OK**

| O a la se al sel a                    |          |           |                    |              |                       |          |                |       |          |                 |   |          |
|---------------------------------------|----------|-----------|--------------------|--------------|-----------------------|----------|----------------|-------|----------|-----------------|---|----------|
| Schedule                              |          |           |                    |              |                       |          |                |       |          |                 |   |          |
| Business Unit                         | HMCMP    |           | Requisition Date   | e 10/18/2022 |                       |          |                |       |          |                 |   |          |
| Deguiaitian ID                        | NEVT     |           | Canata             |              |                       |          |                |       |          |                 |   |          |
| Requisition in<br>Return to Main Page | NEAT     |           | Statu              | s Open       |                       |          |                |       |          |                 |   |          |
| Return to Main Page                   |          |           |                    |              |                       |          |                |       |          |                 |   |          |
| Line                                  |          |           |                    |              |                       |          |                |       | Q        | I I4 4 1 of 1 ∽ |   | View All |
| 1 Item                                |          | Precision | 3450 Small Form Fa | ict          | Quantity              | 1.0000 E | ach Merchandis | e Amt |          | 1,437.64 US     | D |          |
| Schedule                              |          |           |                    |              |                       |          |                |       |          |                 |   |          |
| <b>町</b>   Q                          |          |           |                    |              |                       |          |                |       |          | I               |   | iew All  |
| Details                               |          |           |                    |              |                       |          |                |       |          |                 |   |          |
| Sched                                 | *Ship To |           | Quantity           | Price        | Merchandise<br>Amount | Due Date | Attention To   |       |          | Status          |   |          |
|                                       |          |           |                    |              | 4 407 04              |          |                |       | <b>E</b> | A = 12          |   |          |
| 1 🖷                                   | SK Q     | . <u></u> | 1.0000             | 1,437.64000  | 1,437.64              | <u> </u> | Lewis,Edna     | *     | E43      | Active          | + |          |

### Step 4: Add Comments to a Requisition

The Add Comments section provides additional information to the Buyer or the Supplier. This is also where you will enter the vendor information if you are unable to find their Supplier ID.

1. Click the Add Comments link on the Requisition screen to add a comment. This comment will apply to the entire requisition.

| Maintain Requisitions                               |                                                |         |                |              |                         |                   |                           |
|-----------------------------------------------------|------------------------------------------------|---------|----------------|--------------|-------------------------|-------------------|---------------------------|
| Requisition                                         |                                                |         |                |              |                         |                   |                           |
| Business Unit<br>Requisition ID<br>Requisition Name | HMCMP<br>NEXT                                  |         |                | Copy From    | Status<br>Budget Status | Open<br>Not Chk'd | 년<br>편<br>ther Processing |
| ▼ Header ⑦                                          |                                                |         |                |              |                         |                   |                           |
| *Requester                                          | 30952963356                                    | Q       | Lewis Edna     |              |                         |                   |                           |
| *Requisition Date                                   | 10/18/2022                                     | <b></b> | Requester Info |              |                         |                   |                           |
| Origin                                              | ONL                                            | Q       | Online Entry   |              |                         |                   |                           |
| *Currency Code                                      | USD                                            |         | Dollar         | Amount Summa | ry 🕐                    |                   |                           |
| Accounting Date                                     | 10/18/2022                                     |         |                | Total        | Amount                  | 1,437.6           | 4 USD                     |
|                                                     | Requisition Defaults<br>Requisition Activities | 4       | Add Comments   |              |                         |                   |                           |

2. Enter the information that you would like to add

| ader Comment       | S                  |               |                 |              |        |
|--------------------|--------------------|---------------|-----------------|--------------|--------|
| Business Unit      | HMCMP              | Requisition   | Date 10/18/2022 |              |        |
| Requisition ID     | NEXT               | St            | atus Open       |              |        |
| *Sort Method       | Comment Time Stamp | ✓ *Sort Seque | Ascending       | ► S          | ort    |
| Comments           |                    |               | Q       4       | 1 of 1 🗸 🕨 🕨 | View A |
| Use Standard Comme | ents               | Comment Stat  | us Active       | Inactivate   | -      |
|                    |                    |               |                 | <b>9</b> 3   |        |
| Send to Supplier   | Show at Receipt    |               |                 |              |        |
| Associated Docun   | nent               |               |                 |              |        |
| Attachment         | (                  | Attach Vie    | w Delete        | Email        |        |
| From -> REQ HMCN   | 1P-NEXT            |               |                 |              |        |

- 3. Check the Send to Supplier, Show at Receipt, and Shown at Voucher boxes. This will ensure that the comments are printed on the requisition. Your comment will not be seen if you do not select these options.
  - Types of information commonly provided include:
  - Special Instructions (i.e., Rush Order Information)
  - Name, contact phone number, and email address for the person(s) requesting this purchase (if other than Requester)
  - New Supplier

- Existing Supplier Information (if cannot locate supplier ID)
- Specific location for the delivery of items in the order
- ITAR for IT-related purchases
- Provide Procurement with any additional required information
- 4. To enter a comment using the pre-defined comments section, click the Use Standard Comments link
- 5. From the standard comments window, enter STD in the Comment Type field.
- 6. Click the search icon in the Comment ID field and select from the search results list.
- 7. The standard comment will populate in the Comments textbox.
- 8. Click the **OK** button to continue.

| Header Commen                   | ts                 |
|---------------------------------|--------------------|
| Business Unit<br>Requisition ID | HMCMP<br>NEXT      |
| *Sort Method                    | Comment Time Stamp |
| Comments                        |                    |
| Use Standard Comm               | ents               |

| Standard | Comments        |              |                 |              |              |    |
|----------|-----------------|--------------|-----------------|--------------|--------------|----|
| Comment  | s               |              |                 |              |              |    |
|          | *Action         | Copy Comm    | nent            | ~            |              |    |
|          | Comment Type    | STD <b>Q</b> |                 | Comment ID   | ACT Q        |    |
|          | *Effective Date | 10/24/2022   |                 | *Status      | Active 🗸     | •  |
|          | Description     | Print Accoun | ting Info on PC | )            |              |    |
|          | Short Desc      | Acct Info    |                 |              |              |    |
|          | Comments        | ACCOUNT I    | NFORMATION      | I FOR UNIVER | SITY USE ONL | r: |

Note: Once comments are entered into the comments field, the comments link on the Requisition screen will change to "Edit Comments."

| ▼ Header ⑦        |                        |   |                |
|-------------------|------------------------|---|----------------|
| *Requester        | 30952963356            | ۹ | Lewis.Edna     |
| *Requisition Date | 10/18/2022             |   | Requester Info |
| Origin            | ONL                    | ۹ | Online Entry   |
| *Currency Code    | USD                    |   | Dollar         |
| Accounting Date   | 10/18/2022             |   | Dollar         |
|                   | Requisition Defaults   |   | Edit Comments  |
|                   | Requisition Activities |   |                |

## Step 5: Adding Attachments to your Requisition

The Add Comments section provides additional information to the Buyer or the Supplier.

1. Click the Add Comments link on the Requisition screen to add an attachment.

| Maintain Requisitions           |                                                |                |                |                         |                 |               |
|---------------------------------|------------------------------------------------|----------------|----------------|-------------------------|-----------------|---------------|
| Requisition                     |                                                |                |                |                         |                 |               |
| Business Unit<br>Requisition ID | HMCMP<br>NEXT                                  |                | , E            | Status<br>Budget Status | Open            | т <u>с</u>    |
| Requisition Name                |                                                |                | Copy From      |                         | Hold From Furth | er Processing |
| ▼ Header ⑦                      |                                                | ,              |                |                         |                 |               |
| *Requester                      | 30952963356 <b>Q</b>                           | Lewis,Edna     |                |                         |                 |               |
| *Requisition Date               | 10/18/2022                                     | Requester Info |                |                         |                 |               |
| Origin                          | ONL Q                                          | Online Entry   |                |                         |                 |               |
| *Currency Code                  | USD                                            | Dollar         | Amount Summary | 0                       |                 |               |
| Accounting Date                 | 10/18/2022                                     |                | Total Am       | ount                    | 1,437.64        | USD           |
|                                 | Requisition Defaults<br>Requisition Activities | Add Comments   |                |                         |                 |               |

2. Click "Attach" to upload your document

| ader Comment                                                | ts                   |                  |            |              |      |
|-------------------------------------------------------------|----------------------|------------------|------------|--------------|------|
| Business Unit                                               | HMCMP                | Requisition Date | 10/18/2022 |              |      |
| Requisition ID                                              | NEXT                 | Status           | Open       |              |      |
| *Sort Method                                                | Comment Time Stamp 🗸 | *Sort Sequence   | Ascending  | ✓ Sor        | t    |
| Comments                                                    |                      |                  | Q    4 4   | 1 of 1 🗸 🕨 🕨 | View |
| Jse Standard Comme                                          | ents                 | Comment Status   | Active     | Inactivate   | -    |
|                                                             |                      |                  |            |              |      |
| ☑ Send to Supplier<br>☑ Show at Voucher                     | 🛛 Show at Receipt    |                  |            | <u> </u>     |      |
| ✓ Send to Supplier<br>✓ Show at Voucher<br>Associated Docur | Show at Receipt      |                  |            |              |      |

- 3. Choose File
- 4. Locate the file that you want to attach from your computer. Click on it to select it, and then click Open

| F           | ile Attachment | × |
|-------------|----------------|---|
| Choose File | No file chosen |   |
| Upload      | Cancel         |   |

| 😳 Open                  |                            |                    | ×                      |
|-------------------------|----------------------------|--------------------|------------------------|
| ← → ~ ↑ 📮 > ACCT-S31687 | > Desktop                  |                    | C Search Desktop       |
| Organize 🔻 New folder   |                            |                    | = • ()                 |
| Creative Cloud Files    | Name                       | Date modified      | Type Size              |
|                         | 🙃 Grammarly                | 10/12/2022 9:55 AM | Shortcut 2 KB          |
| > 💻 ACCT-S31687         | 👃 Dell_1026843905492 Quote | 4/1/2022 9:51 AM   | Adobe Acrobat D 169 KB |
| > 🦆 Network             | I                          |                    |                        |
| File name: Dell_1026843 | 905492 Quote               |                    | ✓ All Files ✓          |
|                         |                            |                    | Open Cancel            |

5. Once the file uploads, the Associated Document appears next to the attachment tab. You can click View to view your attachment or delete it to remove it.

| Comments                 |                 |        | QI               |        | 1 of 1 🗸 🕨 | View All |
|--------------------------|-----------------|--------|------------------|--------|------------|----------|
| Use Standard Comments    |                 | Comme  | nt Status Active | ;      | Inactivate | +        |
|                          |                 |        |                  |        | <b>2</b> 5 |          |
|                          |                 |        |                  |        |            |          |
| Send to Supplier         | Show at Receipt |        |                  |        |            |          |
| Associated Document      |                 |        |                  |        |            |          |
| Attachment Dell_10268439 | 05492_Quote.pdf | Attach | View             | Delete | 🗆 Email    |          |

6. If you have multiple PDFs that need to be attached, you can click the add a new row icon on the Comments page.

| Comments                             |                  |           | QI           | I <b>∢</b> | of 1 🗸 🕨 🕨 | View All |
|--------------------------------------|------------------|-----------|--------------|------------|------------|----------|
| Use Standard Comments                |                  | Comment S | tatus Active |            | Inactivate | +        |
|                                      |                  |           |              |            | PC         | 1        |
|                                      |                  |           |              |            | //         |          |
| ✓ Send to Supplier ✓ Show at Voucher | Show at Receipt  |           |              |            |            |          |
| Associated Document                  |                  |           |              |            |            |          |
| Attachment Dell_1026843              | 905492_Quote.pdf | Attach    | View         | Delete     | □Email     |          |

- 7. You will now see that there is an additional section to add your document (2 of 2)
- 8. Repeat steps 2 through 4 above
- 9. Click OK to return to the main page of the requisition

| Comments                             |                 |                | Q     ( 4 | 2 of 2 🗸 🕨 🕨 | View All |
|--------------------------------------|-----------------|----------------|-----------|--------------|----------|
| Use Standard Comments                |                 | Comment Status | Active    | Inactivate   | +        |
|                                      |                 |                |           | PC           |          |
|                                      |                 |                |           |              |          |
| ✓ Send to Supplier ✓ Show at Voucher | Show at Receipt |                |           |              |          |
| Associated Document                  |                 |                |           |              |          |
| Attachment                           | Atta            | ach View       | Delete    | 🗆 Email      |          |

10. Click **Save** at the bottom left of the screen to save your requisition.

| Requisition               |                                                |               |                          |                    |                 |                 |                |                |             |   |            |                       |
|---------------------------|------------------------------------------------|---------------|--------------------------|--------------------|-----------------|-----------------|----------------|----------------|-------------|---|------------|-----------------------|
| Business Un               | it HMCMP                                       |               |                          |                    |                 | Status          | Open<br>Not Ch | <b>⊮</b>       |             |   |            |                       |
| Requisition Name          | D NEXT                                         |               |                          | Copy From          | Bud             | aget Status     | 1101 01        | in a           | -04         |   |            |                       |
| ▼ Header ②                |                                                |               |                          | Соруттон           |                 |                 |                | d From Further | r Processin | g |            |                       |
| *Requeste                 | r 30952963356                                  | Q Le          | wis Edna                 |                    |                 |                 |                |                |             |   |            |                       |
| *Requisition Dat          | e 10/18/2022                                   | E Re          | auester Info             |                    |                 |                 |                |                |             |   |            |                       |
| Origi                     | ONL                                            | ۹<br>Or       | '<br>line Entry          |                    |                 |                 |                |                |             |   |            |                       |
| *Currency Cod             | USD                                            |               | llar                     | Amount Sum         | mary ?          |                 |                |                |             |   |            |                       |
| Accounting Dat            | e 10/18/2022                                   |               |                          | Тс                 | otal Amou       | int             |                | 1,437.64       | USD         |   |            |                       |
| Add Items From (2)        | Requisition Defaults<br>Requisition Activities | Ed            | it Comments              |                    |                 |                 |                |                |             |   |            |                       |
|                           | Purchasing Kit<br>Item Search                  | C<br>F        | atalog<br>lequester Item | IS                 |                 |                 |                |                |             |   |            |                       |
| Line ⑦                    |                                                |               |                          |                    |                 |                 |                |                |             |   |            |                       |
| <b>■ Q</b>                |                                                |               |                          |                    |                 |                 |                |                |             |   |            |                       |
| Details Ship <u>T</u> o/D | ue Date <u>S</u> tatus                         | <u>S</u> uppl | ier Informatior          | n Item Information | <u>A</u> ttribu | utes <u>C</u> o | ontract        | Sourcing C     | Controls    | ▶ |            |                       |
| Line Iter                 | n                                              |               | Description              |                    |                 | Quantity        |                | *UOM           | Category    |   | Price      | Merchandise<br>Amount |
| 1                         |                                                | Q             | Precision 34             | 450 Small          | R,              | 1.0000          |                | EA Q           | 20800       | Q | 1,437.6400 | 1,437.64              |
| View Printable Version    |                                                |               |                          |                    |                 |                 |                | *Go toMo       | re          |   | ~          |                       |
| Save Notify               | Refresh                                        |               |                          |                    |                 |                 |                |                |             |   |            |                       |

- 11. A Requisition ID has been assigned, and the requisition is saved
- 12. You may now Approve and Budget check the Requisition by clicking on the green checkmark referenced by the Status field.

| Requisitio | on              |            |   |      |            |             |         |            |
|------------|-----------------|------------|---|------|------------|-------------|---------|------------|
|            | Business Unit   | HMCMP      |   |      | Status     | Open        |         | ×          |
|            | Requisition ID  | 0000013922 |   | Budg | get Status | Not Chk'd   | E       | D.         |
| R          | equisition Name | 0000013922 | ] |      |            | □ Hold From | Further | Processing |

Your Requisition Status is now approved.

| Requisition                        |                          |               |          |                              |
|------------------------------------|--------------------------|---------------|----------|------------------------------|
| Business Unit                      | НМСМР                    | Status        | Approved | ×                            |
| Requisition ID<br>Requisition Name | 0000013922<br>0000013922 | Budget Status |          | াল্ব<br>m Further Processing |

Your Requisition Status is now budget checked.

| Requisition      |            |   |               |           |                      |
|------------------|------------|---|---------------|-----------|----------------------|
| Business Unit    | HMCMP      |   | Status        | Approved  | ×                    |
| Requisition ID   | 0000013922 |   | Budget Status | Not Chk'd | TQ.                  |
| Requisition Name | 0000013922 |   |               | Hold From | Further Processing   |
| Poquisition      |            |   |               |           |                      |
| Requisition      |            |   |               |           |                      |
| Business Unit    | HMCMP      |   | Status        | Approved  | $\Delta$ ×           |
| Requisition ID   | 0000013922 |   | Budget Status | Valid     |                      |
| Requisition Name | 0000013922 | ] |               | Hold Fron | n Further Processing |

Once the requisition has been budget-checked, Procurement & Contract Services will convert the requisition into a purchase order.

## Step 6: Printing a Copy of the Requisition

To print a copy of a requisition, you must initially establish a Run Control ID. Once the Run Control ID has been set up, it can be used each time you need to print a requisition.

- 1. Follow the following path. Navigator>Purchasing>Requisitions>Reports>Print Requisition
- 2. From the Requisition Print window, click on the Add a New Value tab
- 3. In the Run Control ID field, enter req print and click the ADD button.
- 4. A Run Control ID has now been established. In the future, click on the Find an Existing Value tab and enter Print\_Req in the Run Control ID field

| Requisition Print        |                 |
|--------------------------|-----------------|
| Eind an Existing Value   | Add a New Value |
| Run Control ID Print_Req |                 |
| Add                      |                 |

The Requisition Print screen will display. Enter the following information to print a requisition for your department's files.

- 5. In the Business Unit field, enter HMCMP.
- 6. Enter the Requisition ID
- 7. In the Statuses to Include section, make sure ALL checkboxes are selected by clicking the Select All button
- 8. The drop-down menu defaults to "NOT On Hold."
- 9. Click the Run tab

| Business Unit       HMCMP       Statuses to Include         Requisition ID       0000013922       Q         From Date       Image: Completed       Completed         Through Date       Image: Pending |
|----------------------------------------------------------------------------------------------------|
| Business Unit HMCMP Q<br>Requisition ID 0000013922 Q<br>From Date E<br>Through Date Pending<br>Permeter P                                                                                              |
| Requisition ID     0000013922     Q       From Date     Image: Completed       Through Date     Image: Completed       Demode     Image: Completed       Pending     Image: Completed                  |
| From Date Canceled Completed Completed Open Pending Permuter O                                                                                                    |
| Through Date Open                                                                                                    |
| 0                                                                                                    |
| NOT On Hold V                                                                                                    |
|                                                                                                    |

10. Be sure the checkbox for Requisition Print SQR is selected, and the Type and Format are set to **Web** and PDF.

#### 11. Click the **OK** tab

| Process | s Scheduler      | Request     |              |          |                |             |                    |              |
|---------|------------------|-------------|--------------|----------|----------------|-------------|--------------------|--------------|
|         | User ID          | 30952963356 |              |          | Run Control II | D Print_Rec | 1                  |              |
|         | Server Name      |             | ~            | Run Date | 10/24/2022     |             |                    |              |
|         | Recurrence       |             | ~            | Run Time | 3:56:57PM      |             | Reset to Current I | Date/Time    |
|         | Time Zone        | Q           |              |          |                |             |                    |              |
| Process | List             |             |              |          |                |             |                    |              |
| Select  | Description      |             | Process Name | Proces   | s Type         | ⁺Туре       | *Format            | Distribution |
|         | Requisition Prir | nt SQR      | PORQ010      | SQR R    | eport          | Web         | PDF V              | Distribution |
| ок      | Cance            | 1           |              |          |                |             |                    |              |

The Requisition Print screen will re-display, showing a Process Instance number.

#### 12. Click the Process Monitor link

| Print Requisition          |                      |                |                        |                                                    |                                  |
|----------------------------|----------------------|----------------|------------------------|----------------------------------------------------|----------------------------------|
| Run Control ID<br>Language | Print_Req<br>English | Specified Lang | Report Manager<br>uage | Process Monitor<br>O Recipient<br>Process Instance | Run<br>'s Language<br>e:24273966 |
| Report Request Par         | ameters              |                |                        |                                                    |                                  |
| Business                   | Unit HMCMP           | Q              | Statu                  | ises to Include                                    |                                  |
| Requisiti                  | on ID 0000013922     | Q              | <b>v</b>               | Approved<br>Canceled                               | Select All                       |
| From                       | Date                 |                | <ul> <li>✓</li> </ul>  | Completed                                          |                                  |
| Through                    | Date                 |                | <ul> <li>✓</li> </ul>  | Open<br>Pending                                    |                                  |
| Requ                       | ester                |                | Q, NO                  | OT On Hold                                         | ~                                |
|                            |                      |                |                        |                                                    |                                  |

On the View Process Request page, click the refresh button until the run status for your instance displays **Success**, and the Distribution Status displays **Posted**.

13. When it is finished processing, click the Details link.

| Proce         | ess List     | erver List                    |                          |               |              |                          |                            |                        |          |
|---------------|--------------|-------------------------------|--------------------------|---------------|--------------|--------------------------|----------------------------|------------------------|----------|
| View Pro      | DCess Reques | <b>st For</b><br>356 <b>Q</b> | Туре                     | <b>↓</b> Last | ~            | 1 Ali 🗸                  | Refresh                    | ]                      |          |
| Serv<br>Run S | itatus       | ~                             | Name Distribution Status | Q Instance F  | v Save On Re | Instance To Rep          | ort Manager                |                        |          |
| Process I     | List         |                               |                          |               |              |                          | <ul> <li>1-40 o</li> </ul> | f 40 🗸 🕨 🕨             | View All |
| Select        | Instance     | Seq.                          | Process Type             | Process Name  | User         | Run Date/Time            | Run Status                 | Distribution<br>Status | Details  |
|               | 24273966     |                               | SQR Report               | PORQ010       | 30952963356  | 10/24/2022 3:56:57PM PDT | Success                    | Posted                 | Details  |

14. On the Process Detail screen, click the View Log/Trace link at the bottom of the screen

| Process Detail  |                  |               |             |                      |                 |
|-----------------|------------------|---------------|-------------|----------------------|-----------------|
|                 |                  |               |             |                      |                 |
| Process         |                  |               |             |                      |                 |
| Instance 24     | 4273966          |               | Туре        | SQR Report           |                 |
| Name P          | ORQ010           | I             | Description | Requisition Print SQ | R               |
| Run Status S    | Success          | Distribu      | tion Status | Posted               |                 |
|                 |                  |               |             |                      |                 |
| Run             |                  |               | Update P    | rocess               |                 |
| Run Control ID  | Print_Req        |               | OHold       | Request              |                 |
| Location        | Server           |               | Queu        | e Request            |                 |
| Server          | PSUNX            |               |             | el Request           |                 |
| Recurrence      |                  |               | O Delet     | e Request            |                 |
|                 |                  |               | ⊖ Re-se     | end Content          | Restart Request |
|                 |                  |               |             |                      |                 |
| Date/Time       |                  |               | Actions     |                      |                 |
| Request Created | d On 10/24/2022  | 3:57:24PM PDT | Param       | neters Tra           | ansfer          |
| Run Anytime     | After 10/24/2022 | 3:56:57PM PDT | Messa       | age Log              |                 |
| Began Proces    | ss At 10/24/2022 | 3:57:45PM PDT | Batch       | Timings              |                 |
| Ended Proces    | ss At 10/24/2022 | 3:57:58PM PDT | view l      | Log/Trace            |                 |

15. Click on the PDF file link. A copy of the requisition will open in a new browser window

| View Log/Trace                                                       |                                                      |                                 |
|----------------------------------------------------------------------|------------------------------------------------------|---------------------------------|
| Report                                                               |                                                      |                                 |
| Report ID14644144NamePORQ010Run StatusSuccess                        | Process Instance 24273966<br>Process Type SQR Rep    | 6 Message Log                   |
| Requisition Print SQR Distribution Details Distribution Node FCFSPRD | Expiration Date 12/0                                 | 08/2022                         |
| File List                                                            | <b>5</b> 11 <b>6</b> 1 <b>6 (</b> 1 <b>6 1 6 1 1</b> | Deterior Orestal                |
| Name                                                                 | File Size (bytes)                                    | Datetime Created                |
| SQR_PORQ010_24273966.log                                             | 1,642                                                | 10/24/2022 3:57:58.898202PM PDT |
| porq010_24273966.PDF                                                 | 4,896                                                | 10/24/2022 3:57:58.898202PM PDT |
| porq010_24273966.out                                                 | 70                                                   | 10/24/2022 3:57:58.898202PM PDT |

To print the report, click on the print icon in your browser's toolbar or menu

|                                                     |                                                                           |                                   | Re                           | equisi               | tion                    | <b>4</b>              |                              |                          |                     |
|-----------------------------------------------------|---------------------------------------------------------------------------|-----------------------------------|------------------------------|----------------------|-------------------------|-----------------------|------------------------------|--------------------------|---------------------|
|                                                     |                                                                           |                                   | Humpol                       | dt State             | Universi                | ty                    |                              |                          |                     |
|                                                     |                                                                           |                                   |                              |                      | Busi                    | ness Unit:            | НМСМ                         | P APPRO                  | VED                 |
| <b>-</b>                                            |                                                                           |                                   |                              |                      | Req II                  | D                     | Date                         |                          | Page                |
| Ship To:                                            | Shipping & Recei                                                          | ving                              |                              |                      | 00000                   | 13922                 | 10/18/202                    | 22                       | 1                   |
|                                                     | 1 Harpet State U                                                          | niversity                         |                              |                      | Reque                   | Edno                  | Telephon                     | e Entered B              | by                  |
|                                                     | Arcata CA 95521.                                                          | 8299                              |                              |                      | Lewis                   | ,Euna                 |                              | Lewis,Edi                | la                  |
|                                                     |                                                                           |                                   |                              |                      |                         |                       |                              |                          |                     |
| Line-Schd-Dis<br>Distribution                       | t Description<br>Account                                                  | Fund                              | C<br>Dept                    | ategory<br>P         | Quanti<br>rgm           | ty UOM<br>Class       | Price<br>Project             | Extended Amt             | Due Date<br>Dist Am |
| Line-Schd-Dis<br>Distribution                       | t Description<br>Account                                                  | Fund                              | C<br>Dept                    | ategory<br>P         | Quanti<br>rgm           | ty UOM<br>Class       | Price<br>Project             | Extended Amt             | Due Date<br>Dist Am |
| Line-Schd-Dis<br>Distribution<br>Bu<br>1-1          | ot Description<br>Account<br>Iver: Lewis,Edna<br>Precision 3450 S         | Fund<br>mall Form Factor          | C<br>Dept                    | ategory<br>P<br>0800 | Quanti<br>rgm<br>1.0000 | ty UOM<br>Class<br>EA | Price<br>Project<br>1,437.64 | Extended Amt<br>1,437.64 | Due Date<br>Dist Am |
| Line-Schd-Dis<br>Distribution<br>Bu<br>1-1<br>1-1-1 | t Description<br>Account<br>yer: Lewis,Edna<br>Precision 3450 S<br>660003 | Fund<br>mall Form Factor<br>HM500 | <b>Dept</b><br>r 2<br>D30003 | ategory<br>P<br>0800 | Quanti<br>rgm<br>1.0000 | ty UOM<br>Class<br>EA | Price<br>Project<br>1,437.64 | Extended Amt<br>1,437.64 | Due Date<br>Dist Am |

## Step 7: Cancel a Requisition

- 1. Follow the following path. Navigator>Purchasing>Requisitions>Add/Update Requisitions
  - Click on "Find an Existing Value"
  - If you are using a different Business Unit, click on the Q to see the other options
  - Add the requisition ID, then click search

| Requisitions                     | Requisitions                   |   |  |  |  |
|----------------------------------|--------------------------------|---|--|--|--|
| Use the following search to look | r for an existing Requisition. |   |  |  |  |
| Find an Existing Value           | <u>A</u> dd a New Value        |   |  |  |  |
| ▼ Search Criteria                |                                |   |  |  |  |
| *Business Uni                    | it = • HMCMP Q                 |   |  |  |  |
| Requisition II                   | D begins with v                |   |  |  |  |
| Requisition Name                 | begins with 🖌                  |   |  |  |  |
| Requisition Statu                | IS = V                         | ~ |  |  |  |
| Origin                           | in begins with 🗸               |   |  |  |  |
| Requeste                         | er begins with 🗸               |   |  |  |  |
| Requester Name                   | begins with 🖌 🔍 🔍              |   |  |  |  |
| Hold From Further Processing     | g 🗆                            |   |  |  |  |
| □ Case Sensitive                 |                                |   |  |  |  |
| Search Clear Basic               | Search 📓 Save Search Criteria  |   |  |  |  |

- 2. Once requisition pulls up, next to Status there is two option
  - $\Delta$  Create Header Change and imes Cancel
- 3. Click 🗙

| Requisition      |            |               |              |                  |
|------------------|------------|---------------|--------------|------------------|
| Business Unit    | HMCMP      | Status        | Approved     | ΔΧ               |
| Requisition ID   | 0000013922 | Budget Status | Valid        |                  |
| Requisition Name | 0000013922 |               | Hold From Fu | rther Processing |

#### 4. A notice will appear to verify that the requisition should cancel, click yes to verify

Canceling a requisition will commit any changes made and prevent further changes. Continue? (10100,7) When you mark a requisition as complete or canceled, the system does not allow any further changes to the requisition. Any changes made, however, will be stored on the requisition. If you have any more changes to make to this requisition, do not mark it as complete or canceled at this time. Make the other changes, then return to change its status.

#### 5. Once the system cycles through, it will go back to "Find an Existing Value"

| Requisitions                         |                               |   |
|--------------------------------------|-------------------------------|---|
| Use the following search to look for | for an existing Requisition.  |   |
| Find an Existing Value               | Add a New Value               |   |
| ▼ Search Criteria                    |                               |   |
| *Business Unit                       | t = v HMCMP Q                 |   |
| Requisition ID                       | begins with                   |   |
| Requisition Name                     | e begins with 🗸               |   |
| Requisition Status                   | 5 = •                         | ~ |
| Origin                               | begins with 🗸 🔍               |   |
| Requester                            | r begins with 🗸 🔍             |   |
| Requester Name                       | e begins with 🗸               |   |
| Hold From Further Processing         |                               |   |
| □ Case Sensitive                     |                               |   |
| Search Clear Basic S                 | Search 📓 Save Search Criteria |   |
| No matching values were found.       | ]                             |   |

6. The requisition is canceled.